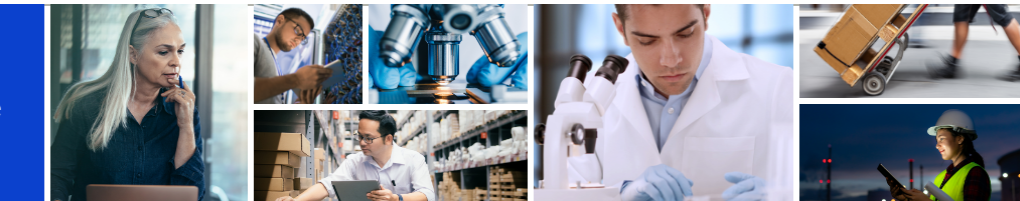

## **Review and Acknowledge Purchase Order**

This help guide will walk you through reviewing and acknowledging purchase orders on myBuy as a supplier

There are two ways to acknowledge orders:

- 1. Via email
- 2. By logging into myBuy GEP SMART

We recommend **option 2** so that you can review the order and initiate any needed changes prior to acknowledgement

## Acknowledge Order via myBuy GEP SMART

Begin by logging into GEP Business Network at https://businessnetwork.gep.com and select the Roche client

Then:

- 1. Click the Purchasing tab
- 2. Click the Order tab
- 3. Click Sent to Supplier tab
- 4. Select the new order you want to review

| my <b>Bu</b>      | ywr: | Catalog Sourcir                                      | ng Contract Purch          | asing Invo.           | Buy Sell Supp | oly Chain Collaboration            |                          |                                 |                                              |             | [          | Search         | ٩                            |             | Д                      | Ċ;                   | @ (   | 30 |
|-------------------|------|------------------------------------------------------|----------------------------|-----------------------|---------------|------------------------------------|--------------------------|---------------------------------|----------------------------------------------|-------------|------------|----------------|------------------------------|-------------|------------------------|----------------------|-------|----|
| 《<br>①<br>Home    | 02   | RDER RETURN NOTE                                     | SERVICE CONFIRMATION       | ASN                   | 3             |                                    |                          |                                 |                                              |             |            |                |                              |             |                        |                      |       |    |
| My Tasks          |      | All<br>6064                                          | Supplier Acknowledged 4524 | Sent To Supplier 1481 | Cancelled 39  | Draft<br>9                         | Sent To<br>7             | luyer                           | Approved<br>2                                | Closed<br>1 |            | Send For Appro | val Failed                   |             |                        |                      |       |    |
| Supplier          |      | Document Name                                        |                            | ↑↓ Docur              | nent Number 江 | Supplier                           | ↑↓   Purchase            | Sype †.                         | Created By                                   | 14          | Created On | 11             | Total Value                  | ti Manage A | Status                 | YH                   | Iters |    |
| III<br>My Clients | 04   | PO1 for Request GT Testi<br>PO1 for Request GT Testi | ng<br>ng 4                 | P0000                 | 71827         | 3M SCHWEIZ GMBH<br>3M SCHWEIZ GMBH | Contract F<br>Contract F | ip to Purchas<br>ip to Purchas. | . 9gepusr07 Roche Co<br>. 9gepusr07 Roche Co | ontract Re  | 01/11/2022 |                | 2,000.00 CHF<br>3,000.00 CHF | :           | Sent To S<br>Sent To S | Supplier<br>Supplier |       |    |

The order will open with Sent to Supplier status

5. Review the details of the order, including the Line Details section

6. Click Acknowledge Order if all looks good

| ← ORDER: PO1 For Ama   | alina_FT Sent To Supplier                                                   |                                                    |                                           |                                          | 20.00 CHF                 | Comments and Attachments    | More      |  |
|------------------------|-----------------------------------------------------------------------------|----------------------------------------------------|-------------------------------------------|------------------------------------------|---------------------------|-----------------------------|-----------|--|
| ×=                     | ✓ BASIC DETAILS                                                             |                                                    |                                           |                                          |                           |                             |           |  |
| Basic Details          | * Indicates mandatory fields                                                |                                                    |                                           |                                          |                           |                             |           |  |
| Line Details           | Order Number<br>P000071402                                                  | Order Name<br>PO1 for Amalina_FT - testing - 1 - C | Order Contact<br>9GEPCHBSTB01 Roche Buyer | Order Author<br>9GEPCHBSTB01 Roche Buyer | Purchase Type<br>Standard | Creation Date<br>12/28/2021 |           |  |
| Supplier Details       | Original Issue Date                                                         | Supplier Acknowledged Date                         | Currency                                  |                                          |                           |                             |           |  |
| Invoicing And Delivery | 12/28/2021                                                                  | -                                                  | CHF                                       |                                          |                           |                             |           |  |
| Terms And Conditions   |                                                                             |                                                    |                                           |                                          |                           |                             |           |  |
| 05                     | > LINE DETAILS                                                              |                                                    |                                           |                                          |                           |                             |           |  |
|                        | SUPPLIER DETAILS     NVOICING AND DELIVERY DETAILS     TERMS AND CONDITIONS |                                                    |                                           |                                          |                           |                             |           |  |
|                        |                                                                             |                                                    |                                           |                                          |                           |                             |           |  |
|                        |                                                                             |                                                    |                                           |                                          |                           |                             |           |  |
|                        | * Indicates mandatory fields<br>No Terms and Conditions found               |                                                    |                                           |                                          |                           |                             |           |  |
|                        |                                                                             |                                                    |                                           |                                          |                           | 0                           | 6         |  |
| Print Preview          |                                                                             |                                                    |                                           |                                          |                           | Acknowle                    | dge Order |  |

Remember: Once acknowledged, you will not be able to create a change request

If a change is needed, it would have to be initiated by Roche / Genentech, who will rescind the original order, make changes and then reissue the order to the supplier

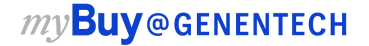